# Comment sauvegarder plusieurs dossiers en même temps ?

## ETAPE 1 : CREATION DU FICHIER TEXTE CONTENANT LA LISTE DES DOSSIERS

Créez un fichier \*.txt contenant la liste des dossiers à sauvegarder en respectant la syntaxe suivante : Code\_dossier, Code\_Collaborateur.

Le code collaborateur est facultatif.

Le nom du fichier est libre.

#### Exemple :

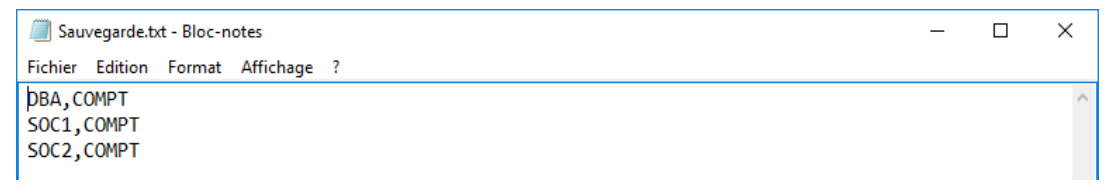

Voir astuce en fin de fiche si vous avez beaucoup de dossiers à sauvegarder.

## ETAPE 2 : LANCEMENT DE LA SAUVEGARDE

Lancez ISACOMPTA CONNECT et sur la fenêtre de choix d'un dossier faites clic droit *Entrée « hors entreprise »*.

Allez dans le ruban Support menu Sauvegarde des dossiers en lot.

| 1 <sub>2</sub> 3       | ISACOMPTA CONNECT 2020 - Hors entreprise - [Locale] |         |           |                  |                                 |          |                                               |  |  |  |
|------------------------|-----------------------------------------------------|---------|-----------|------------------|---------------------------------|----------|-----------------------------------------------|--|--|--|
|                        | Accueil                                             | Options | Admini    | istration        | Conception                      | Support  | Aide                                          |  |  |  |
|                        |                                                     |         |           | 6                |                                 |          |                                               |  |  |  |
| Duplication tests de m | de dossiers<br>ontée en ch                          | arge [  | Dupliquer | Migrer<br>en lot | Sauvegarde de<br>dossiers en lo | s Remon  | tée de dossiers sans<br>e à jour fiche client |  |  |  |
| Outi                   | ls internes                                         |         |           |                  | Gestion de d                    | lossiers |                                               |  |  |  |

### La fenêtre suivante s'affiche :

| Sauvegarde d'un lot de dossiers                                                                                                    |
|----------------------------------------------------------------------------------------------------|
| Cet utilitaire permet de lancer la sauvegarde en lot de dossiers à partir d'un fichier contenant une liste de dossiers.<br>Chaque ligne de ce fichier contient : Code_dossier, Code_Collaborateur.<br>Un sous-répertoire est créé pour chaque collaborateur (si code renseigné). |
| Fichier contenant la liste des dossiers à sauvegarder :                                                                                                    |
|                                                                                                    |
| Répertoire racine de destination des dossiers sauvegardés :                                                                                                    |
| · · · · · · · · · · · · · · · · · · ·                                                                                                    |
| Information<br>La sauvegarde des dossiers par lot peut aussi être exécutée en lançant Isacompta avec les paramètres suivants :<br>/P:chemin de la base commune<br>/C:code collaborateur<br>/SVGAUTO:chemin_destination_racine;fichier_listant_les_dossiers_à_traiter             |
| V OK Annuler                                                                                                    |

- Sur la première ligne, sélectionnez le fichier \*.txt créé précédemment.

- Sur la seconde ligne, sélectionnez le répertoire de destination des sauvegardes.

Cliquez sur *OK* pour lancer la sauvegarde.

Les fichiers SVG sont stockés dans un sous-répertoire correspondant au code collaborateur (si renseigné).

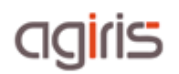

 $^{1}\!2^{3}$  Sauvegardes de dossiers en automatique imes

Dossier FORM1 : Traitement réussi Dossier FORM2 : Traitement réussi Dossier FORMA1 : Traitement réussi Dossier FORMA2 : Traitement réussi

4 / 4 dossier(s) traité(s) 0 / 4 dossier(s) en erreur(s) A la fin de l'opération, un rapport s'ouvre indiquant le nombre de dossiers traités et s'il y a eu une erreur.

Vérifiez la présence des sauvegardes dans le répertoire de stockage sélectionné.

| 📕   🗹 📜 👻   SAUVEGARDES                                        |                                                                  |                          |                         |               |                    |         |                  |                  |                           | $\times$  |
|----------------------------------------------------------------|------------------------------------------------------------------|--------------------------|-------------------------|---------------|--------------------|---------|------------------|------------------|---------------------------|-----------|
| Fichier Accueil                                                | Partage Affichage                                                |                          |                         |               |                    |         |                  |                  |                           | ^ ?       |
| Épingler à<br>Accès rapide                                     | Coller<br>Coller<br>Coller le chemin d'accès Coller le raccourci | 👍 Déplai                 | er vers *               | 🗙 Supprimer 👻 | Nouveau<br>dossier | Proprié | tés              | Sélect<br>Aucun  | ionner tou<br>er la sélec | t<br>tion |
|                                                                | Presse-papiers                                                   | Organiser Nouveau Ouvrir |                         |               |                    |         | Sélectionner     |                  |                           |           |
| $\leftarrow \  \  \rightarrow \  \   \checkmark \   \bigwedge$ | SAUVEGARDES                                                      |                          |                         |               | ~ č                | )       |                  |                  | م                         |           |
|                                                                | ^                                                                | Nom                      | ,                       | ^             |                    | Statut  | Modifié le       | 9                | ^                         |           |
| 📌 Accès rapide                                                 |                                                                  |                          | 🧖 SEC                   | RM1           |                    |         | 0                | 21/04/202        | 21 15:35                  |           |
| 🔜 Bureau                                                       |                                                                  |                          |                         |               |                    |         |                  | 21/04/2021 15:35 |                           |           |
| Téléchargements                                                |                                                                  |                          | SFORMA1                 |               |                    |         | 21/04/2021 15:36 |                  |                           |           |
| Documents                                                      |                                                                  |                          | SFORMA2                 |               |                    |         | $\odot$          | 21/04/2021 15:36 |                           |           |
| 📧 Images                                                       |                                                                  | *                        | svgauto-20210421-153725 |               |                    |         | 21/04/202        | 04/2021 15:37 🗸  |                           |           |

## ASTUCE POUR CREER LE FICHIER CONTENANT LA LISTE DES DOSSIERS SI SAUVEGARDE IMPORTANTE

Dans le portefeuille ISAGI CONNECT, cochez les dossiers à sauvegarder puis cliquez sur exporter les codes dossier dans Excel.

| ^      | Filtre principal *     Filtre périodique     Filtre affectation     Filtre externe |         |            |        |        |                |         |       |   |                   |                |              |                        |
|--------|------------------------------------------------------------------------------------|---------|------------|--------|--------|----------------|---------|-------|---|-------------------|----------------|--------------|------------------------|
|        | Code                                                                               |         | Nom        |        | Téléph | one            | Famille |       | * | CP/Ville          | 60000          | ¥. 1         | Appliquer              |
| Co     | lla resp.                                                                          | •       | Site       | •      | Gro    | upe 🔹          | Secteur |       | • | Dossiers visibles | Mes dossiers 🔻 | Clie         | ▼ <sub>×</sub> Effacer |
|        |                                                                                    |         |            |        |        |                |         |       |   |                   |                |              |                        |
| -      | - 🖹 🔿 🗊 🗑 🖗 🔽 Sélection : 4 / 6                                                    |         |            |        |        |                |         |       |   |                   |                |              |                        |
|        | Code                                                                               |         | Nom Com    | plet   | •      | Adress         | e       | ĈP    | Y | Ville             | Tél. fixe      | Colla. Resp. | Cat. Rev.              |
|        | FORM1                                                                              | DOSSIE  | R DE FORMA | TION   | 2      | 2 RUE DE BEAUV | AIS     | 60000 |   | BEAUVAIS          |                | COMPT        | BIC                    |
|        | FORM2                                                                              | DOSSIE  | R DE FORMA | TION   | 2      | 2 RUE DE BEAUV | AIS     | 60000 |   | BEAUVAIS          |                | COMPT        | BIC                    |
| $\sim$ | FORMA1                                                                             | FRET JA | СК         |        | 8      | B AVENUE DU PO | DRT     | 60000 |   | BEAUVAIS          |                | COMPT        | BIC                    |
|        | FORMA2                                                                             | FRET JA | CK         |        | 8      | B AVENUE DU PO | DRT     | 60000 |   | BEAUVAIS          |                | COMPT        | BIC                    |
|        | SFORM0                                                                             | SARL DO | SSIER FOR  | MATION | 2      | 2 RUE DE BEAUV | AIS     | 60000 |   | BEAUVAIS          |                | COMPT        | BIC                    |

Dans le tableau Excel qui s'ouvre, sélectionnez uniquement les éléments figurant dans la colonne « Code » pour les copier (Clic droit / Copier ou CTRL+C).

| le i                      | ି                                            | ]] ⊽ Feuil1 - Excel                                                                                                    | ۾ ا                                | ✓ Rechercher                                                                                                    |  |          |                                                   | Catherine MTSAHOUA |                         |     |                                |         | ĸ         |  |
|---------------------------|----------------------------------------------|----------------------------------------------------------------------------------------------------|------------------------------------|----------------------------------------------------------------------------------------------------|--|----------|---------------------------------------------------|--------------------|-------------------------|-----|--------------------------------|---------|-----------|--|
| Fic                       | hier Accu                                    | eil Insertion Mise en page                                                                                                    | Formules Donnée                    | es Données Révision Affichage Aide                                                                                                    |  |          |                                                   | 남 Par              |                         |     | tager 🛛 🖓 Comn                 |         | mentaires |  |
| Contraction of the second | → ¥<br>↓ ↓ ↓ ↓ ↓ ↓ ↓ ↓ ↓ ↓ ↓ ↓ ↓ ↓ ↓ ↓ ↓ ↓ ↓ | Calibri $11$ $=$ $=$ $=$ G       I $\leq$ $A^*$ $\equiv$ $=$ $\oplus$ $\Delta$ $\sim$ $=$ $=$ $=$ $\oplus$ $\bullet$ $\bullet$ $\bullet$ $=$ $=$ | 2\$ Texte<br>■ * ₩ ~ %<br>* * % 4% | Texte         ■         Mise en forme conditionnelle ~           ✓         ✓         ✓         ✓         ✓         ✓         ✓         ✓         ✓         ✓         ✓         ✓         ✓         ✓         ✓         ✓         ✓         ✓         ✓         ✓         ✓         ✓         ✓         ✓         ✓         ✓         ✓         ✓         ✓         ✓         ✓         ✓         ✓         ✓         ✓         ✓         ✓         ✓         ✓         ✓         ✓         ✓         ✓         ✓         ✓         ✓         ✓         ✓         ✓         ✓         ✓         ✓         ✓         ✓         ✓         ✓         ✓         ✓         ✓         ✓         ✓         ✓         ✓         ✓         ✓         ✓         ✓         ✓         ✓         ✓         ✓         ✓         ✓         ✓         ✓         ✓         ✓         ✓         ✓         ✓         ✓         ✓         ✓         ✓         ✓         ✓         ✓         ✓         ✓         ✓         ✓         ✓         ✓         ✓         ✓         ✓         ✓         ✓         ✓         ✓         ✓ |  |          | Elinsérer →<br>Elinsérer →<br>Edition<br>Format → |                    | Analyser<br>des données |     | Niveau de<br>confidentialité * |         |           |  |
| Press                     | e-papiers 🗔                                  | Police Fa Aligner                                                                                                    | ent 🔤 Nombre                       | Tsi Nombre Tsi Styles                                                                                                    |  |          | Cellules                                          |                    | Analyse Confident       |     | ialité                         | ^       |           |  |
| A2                        | A2 ▼ 1 × √ fz FORM1 ▼                        |                                                                                                    |                                    |                                                                                                    |  |          |                                                   |                    |                         |     |                                |         |           |  |
|                           | A                                            | В                                                                                                    |                                    | с                                                                                                    |  | E        |                                                   | F                  |                         | G   |                                | н       |           |  |
| 1                         | Code                                         | Nom Complet                                                                                                    | A                                  | Adresse                                                                                                    |  | Ville    |                                                   | Tél. fixe          |                         | Col | la. Resp.                      | Cat. Re | k.        |  |
| 2                         | FORM1                                        | DOSSIER DE FORMATION                                                                                                    | 2 RUE DE BEA                       | 2 RUE DE BEAUVAIS                                                                                                    |  | BEAUVAIS |                                                   | 0                  |                         | COM | PT                             | BIC     | L         |  |
| 3                         | FORM2                                        | DOSSIER DE FORMATION                                                                                                    | 2 RUE DE BEA                       | 2 RUE DE BEAUVAIS                                                                                                    |  | BEAUVAIS |                                                   | CO                 |                         | COM | PT                             | BIC     | L         |  |
| 4                         | FORMA1                                       | FRET JACK                                                                                                    | 8 AVENUE DU                        | 8 AVENUE DU PORT                                                                                                    |  | BEAUVAIS |                                                   | CO                 |                         | COM | PT                             | BIC     | L         |  |
| 5                         | FORMA2                                       | FRET JACK                                                                                                    | 8 AVENUE DU                        | 8 AVENUE DU PORT                                                                                                    |  | BEAUVAIS |                                                   | CC                 |                         | COM | PT                             | BIC     | L         |  |
| 6                         |                                              |                                                                                                    |                                    |                                                                                                    |  |          |                                                   |                    |                         |     |                                |         | I.        |  |

Ouvrez le Bloc-notes et collez les éléments (Clic droit / Coller ou CTRL+V) puis mettez une virgule après chaque code.

SAUVEGARDE FORMATION - Bloc-notes Fichier Edition Format Affichage Aide FORM1, FORM2, FORMA1, FORMA2,

Mise à jour : 27/04/2021